## Student Self-Service: Direct Deposit

Access UT Southwestern Student Self-Service at <u>http://my.swmed.edu</u>. Bookmark this URL for your convenience

Select the "Student Center" tile in the Portal Home Page

In the Finance section, click "Account Inquiry"

Click on "Account Services" tab and select "Enroll in Direct Deposit."

Add you banking information and click "Next"

Read and complete agreement then click "Submit"

|                                                                                                    | Financial Account                                                                                                    | Manage Classes                                                                                                    | Profile                                                                                                    |
|----------------------------------------------------------------------------------------------------|----------------------------------------------------------------------------------------------------|----------------------------------------------------------------------------------------------------|----------------------------------------------------------------------------------------------------|
| <u>المعامة</u>                                                                                                    | <u>a</u>                                                                                                    |                                                                                                    |                                                                                                    |
| Tasks                                                                                                    | Student Center                                                                                                    | Enrollment and Records                                                                                                    | Related Links                                                                                                    |
|                                                                                                    |                                                                                                    |                                                                                                    |                                                                                                    |
|                                                                                                    |                                                                                                    | J                                                                                                    | NO PIOLOS.                                                                                                    |
| Finances                                                                                                    | Account Summer                                                                                                    |                                                                                                    | 🔻 To Do List                                                                                                    |
| Account Inquiry                                                                                                    | The amount owed is 12,26                                                                                                    | 3.00.                                                                                                    | Student Health Insurance Req                                                                                                   |
| Financial Aid                                                                                                    | Due Now     Future Due 1                                                                                                    | 0.00<br>2,268.00                                                                                                    | More p                                                                                                    |
| View Financial Ald<br>Accept/Decline Awards                                                                                                    | Currency used is US Dollar                                                                                                    |                                                                                                    | <ul> <li>Milestones</li> </ul>                                                                                                 |
| other financial                                                                                                    | ) Ma                                                                                                    | ke a Payment ⊾                                                                                                    | No Milestones                                                                                                    |
| <ul> <li>Personal Information</li> </ul>                                                                                                    |                                                                                                    |                                                                                                    | Enrollment Dates                                                                                                    |
| Demographic Data                                                                                                    | Contact Information                                                                                                    |                                                                                                    | Open Enrollment Dates                                                                                                    |
| Emergency Contact<br>Names<br>User Preferences                                                                                                    |                                                                                                    |                                                                                                    | Advisor  Program Advisor                                                                                                    |
| Immunization Self-Service Report                                                                                                    |                                                                                                    |                                                                                                    | Sprague College                                                                                                    |
| other personal 🗸 📎                                                                                                    |                                                                                                    |                                                                                                    | Details 🕨                                                                                                    |
|                                                                                                    |                                                                                                    |                                                                                                    | 1                                                                                                    |
| Account Inquiry Elec                                                                                                    | tronic Payments/Purchases                                                                                                    | Account Services                                                                                                    |                                                                                                    |
| Direct Deposit   Promis                                                                                                    | sory Note 1098T Tax Form                                                                                                    | s   <u>b</u> ank accounts                                                                                                    |                                                                                                    |
|                                                                                                    |                                                                                                    |                                                                                                    |                                                                                                    |
| My Direct Deposits                                                                                                    |                                                                                                    |                                                                                                    |                                                                                                    |
|                                                                                                    |                                                                                                    |                                                                                                    |                                                                                                    |
| -                                                                                                    |                                                                                                    |                                                                                                    |                                                                                                    |
| <ol> <li>You are current</li> </ol>                                                                                                    | y not enrolled in Direct D                                                                                                    | eposit.                                                                                                    |                                                                                                    |
|                                                                                                    |                                                                                                    |                                                                                                    |                                                                                                    |
|                                                                                                    |                                                                                                    |                                                                                                    |                                                                                                    |
|                                                                                                    |                                                                                                    |                                                                                                    |                                                                                                    |
|                                                                                                    |                                                                                                    | Enroll In Direct Denro                                                                                                    | neit                                                                                                    |
|                                                                                                    |                                                                                                    | Enton in Direct Dept                                                                                                    | Joit                                                                                                    |
|                                                                                                    |                                                                                                    | Enform Direct Dept                                                                                                    | Joit                                                                                                    |
| Account Inquiry Electronic Payments/Purchas                                                                                                    | ICS Account Services                                                                                                    |                                                                                                    |                                                                                                    |
| Account Inquiry Electronic Payments/Purchar<br>Direct Deposit   Promissory Note 1096T Tax Fo<br>Manage My Bank Accounts                                                                                                    | ms   bank accounts                                                                                                    |                                                                                                    |                                                                                                    |
| Account Inquiry Electronic Payments/Parchar<br>Direct Deposit   Promissory Note 1056T Tax Fo<br>Manage My Bank Accounts<br>Add Bank Account Details                                                                                                    | es Account Services ems   bank accounts                                                                                                    |                                                                                                    |                                                                                                    |
| Account Inquiry Electronic Paymenta/Purchai<br>DirectOpposit   Promissory Nete 10981 Tax Fo<br>Manage My Bank Accounts<br>Add Bank Account Details                                                                                                    | Account Services                                                                                                    |                                                                                                    | Juli                                                                                                    |
| Account Inquiry Electronic Payment/Purchai<br>Direct Deposit   Pornissory Mide 1098T Tax Fo<br>Manage My Bank Accounts<br>Add Bank Account Details<br>Enter the bank and account details below, use<br>Office.                                                                                                    | Ins. Account Services                                                                                                    | "Next" to proceed. If the routing number on yo                                                                                                    | our check is not valid, please contact the Bursa                                                                               |
| Account Inquary Electronic Payment/Purchas<br>Direct Deposit   Pornissory Mile 1098TTax Fo<br>Manage My Bank Accounts<br>Add Bank Account Details<br>Enter the bank and account details below, use<br>Office.<br>Bank Details                                                                                                    | Ites Account Services                                                                                                    | "Next" to proceed. If the routing number on yo                                                                                                    | sur check is not valid, please contact the Bursa                                                                               |
| Account Inquay Electronic Payment/Purchas<br>Direct Deposit   Pornissory Note 10981 Tax Fo<br>Manage My Bank Accounts<br>Add Bank Account Details<br>Enter the bank and account details below, use<br>Office<br>Bank Details<br>Nickname [stri<br>Account Type [Ch                                                                                                    | the routing number from your check and click                                                                                                    | Thest to proceed. If the routing number on yo                                                                                                    | sur check is not valid, please contact the Bursa                                                                               |
| Account Ingury Electronic Payments/Purchas<br>Direct Deposit   Pornssoy Nole 1098T Tax Fo<br>Manage My Bank Accounts<br>Add Bank Account Details<br>Exter the bank and account details below, use<br>Office.<br>Bank Details<br>Nickname [st]<br>Account Type [Ch<br>Routing Number [11]                                                                                                    | Ites Account Services Ites park accounts Ite routing number from your check and click Ite coding v Uew Sample Utew Sample Ute | "Next" to proceed. If the routing number on yo                                                                                                    | sur check is not valid, please contact the Bursa                                                                               |
| Account Ingury Electronic Payments/Purchan<br>Direct Deposit   Pionissony Note 10081 Tax Fo<br>Manage My Bank Accounts<br>Add Bank Account Details<br>Enter the bank and account details below, use<br>Office<br>Bank Details<br>Nickname (Electronic Street)<br>Resulting Number (112)<br>Account Number (112)                                                                                                    | Ites Account Services Ite routing number from your check and click Ite routing number from your check and click Ite Coding V Itew Sample Ite Coding V Itew Sample Ite Coding V Itew Sample Ite Coding V Itew Sample Ite Coding V Itew Sample Ite Coding V Itew Sample Ite Coding V Itew Sample Ite Coding V Itew Sample Ite Coding V Itew Sample Ite Coding V Itew Sample Ite Coding V Itew Sample Ite Coding V Ite Coding V Ite Cod | "Next" to proceed. If the routing number on yo                                                                                                    | sur check is not valid, please contact the Bursa                                                                               |
| Account Ingury Electronic Payments/Purchan Direct Deposit   Pornessony Netle 10980T Tax Fo<br>Manage My Bank Accounts Add Bank Account Details Enter the bank and account details below, use Once Bank Details Nickname [12] Account Type [Ch Routing Number [12] Confirm Account Number [12]                                                                                                    | Hes Account Services  Here Touling number from your check and click  Hereouling number from your check and click  Hereouling V  Hew Sample  JPMORGAN CHASE  HS6  HS6  HS6  HS6  HS6  HS6  HS6  H                                                                                                    | "Next" to proceed. If the routing number on yo                                                                                                    | sur check is not valid, please contact the Bursa                                                                               |
| Account Ingary Electronic Payments/Purchar<br>Direct Deposit   Pornessony Nate 10981 Tax Fo<br>Manage My Bank Accounts<br>Add Bank Account Details<br>Enter the bank and account details below, use<br>Once<br>Bank Details<br>Nickname Tax<br>Account Type Co<br>Routing Number Til<br>Account Number Til<br>Account Number Til<br>Account Number Til<br>Account Number Til<br>Account Number Til                                                                                                    | tes Account Services<br>me   bark accounts<br>the rouling number from your check and click<br>edding ✓<br>Usew Sample<br>JPMORGAN CHASE<br>4456<br>1 test   x                                                                                                    | "Next" to proceed. If the routing number on yo                                                                                                    | sur check is not valid, please contact the Bursa                                                                               |
| Account Ingury Dectoric Payments/Purchan Direct Deposit   Promissory Nete 10961 Tax Fo Manage My Bank Accounts Add Bank Account Details Eater the bank and account details below, use Once Bank Details Nichname Text Account Type Con Routing Number Till Account Number Till Account Number Till Account Number Till Account Number Till Bank Location is United States. Currency used is UD Jolar.                                                                                                    | tes Account Services<br>me   bark accounts<br>the rouling number from your check and click<br>edding ✓<br>Usew Sample<br>JPMORGAN CHASE<br>4456<br>1 test  x                                                                                                    | "Next" to proceed. If the routing number on yo                                                                                                    | sur check is not valid, please contact the Bursa                                                                               |
| Account Ingary Decionic Payments/Purchan Direct Deposit   Pormissony Netle 10961 Tax Fo<br>Manage My Bank Accounts Add Bank Account Details Exist the bank ind account details below, use Once Bank Details Nickname Text Account Type Of Routing Number Till Account Number Till Confirm Account Number Till Confirm Account Number Till Confirm Account Holder Test Account Holder Test Account Hol                                                                                                    | Ite routing number from your check and click Cancel                                                                                                    | Theat" to proceed. If the routing number on yo                                                                                                    | aur check is not valid, please conflact the Bursa                                                                              |
| Account Ingury Dectoric Payments/Purchar<br>Direct Deposit   Pornissony Nete 10961 Tax Fo<br>Manage My Bank Accounts<br>Add Bank Account Details<br>Exter the bark and account details below, use<br>Once<br>Bank Details Nickname Text<br>Account Type Of<br>Routing Number [12]<br>Account Number [22]<br>Account Holder [est<br>Bank Location is United States.<br>Currency used is US Dolar.                                                                                                    | Macount Services      me   bank accounts      the routing number from your check and click      cdang      View Sample      cdang      View Sample      JPMORGAN CHASE      test      x      Cancel      transic Dauppointer/// restaures                                                                                                    | Theat" to proceed. If the routing number on yo                                                                                                    | aur check is not valid, please conflact the Bursa                                                                              |
| Account Inquiry Dectoric Payments/Parchar<br>DirectOpposit   Pornissony Nete 10961 Tax Fo<br>Manage My Bank Accounts<br>Add Bank Account Details<br>Exter the bark and account details below, use<br>Once<br>Bank Details Nichanne Text<br>Account Type Or<br>Routing Number [12]<br>Account Number [12]<br>Account Number [12]<br>Account Holder [est<br>Bank Location is United States.<br>Currency used is US Dolar.                                                                                                    | me   Jank accounts  me   Jank accounts  the routing number from your check and click  cdaing  View Sample  cdaing  View Sample  JPMORGAN CHASE  486  486  486  test  Cancel  tronic Payments/Purchases                                                                                                    | Theat" to proceed. If the routing number on yo                                                                                                    | sur check is not valid, please conflact the Bursa                                                                              |
| Account Inquiry Dectoric Payments/Parchar<br>Direct Deposit   Pornissony Nete 10961 Tax Fo<br>Manage My Bank Accounts<br>Add Bank Account Details<br>Exter the bark and account details below, use<br>Once<br>Bank Details Nickname Text<br>Account Type Or<br>Routing Number [12]<br>Account Number [12]<br>Account Number [12]<br>Account Holder [est<br>Bank Location is United States.<br>Currency used is US Dolar.                                                                                                    | me   Jank accounts  me   Jank accounts  the routing number from your check and click  coding  View Sample  coding  View Sample  JPMORGAN CHASE  4456 4456 4456 4456 4456 4456 4456 44                                                                                                    | Theat <sup>®</sup> to proceed. If the routing number on yes  Theat <sup>®</sup> Theat <sup>®</sup> Next  Next  Account Services  Lank accounts                                                                                                    | our check is not valid, please conflact the Bursa                                                                              |
| Account Inquiry Dectoric Payments/Parchar<br>Direct Deposit   Pornissony Nete 10961 Tax Fo<br>Manage My Bank Accounts<br>Add Bank Account Details<br>Exter the bark and account details below, use<br>Once<br>Bank Details Nickname Text<br>Account Type Or<br>Routing Number [12]<br>Account Number [12]<br>Account Number [12]<br>Account Holder [est<br>Bank Location is United States.<br>Currency used is US Dolar.                                                                                                    | me   Jank accounts  me   Jank accounts  the routing number from your check and click  coding v View Sample  coding v View Sample  JPMORGAN CHASE  4456 4456 4456 4456 4456 4456 4456 44                                                                                                    | Theat to proceed. If the routing number on you Theat Theat                                                                                                    | aur check is not valid, please conflact the Bursa                                                                              |
| Account Ingary Declaric Payments/Purchar<br>Direct Deposit   Pormssony Nete 10961 Tax Fo<br>Manage My Bank Accounts<br>Add Bank Account Details<br>Evite the bark and account details below, use<br>Once<br>Bank Details<br>Nichname test<br>Account Type O<br>Routing Number [12]<br>Account Number [22]<br>Account Holder [est<br>Bank Location is United States.<br>Currency used is US Dolar.<br>Account Holder [est<br>Bank Location is United States.<br>Currency used is US Dolar.<br>Account Inquiry Elect<br>Direct Deposit   Promise<br>Manage My Bank Ac                                                                                                    | Account Services      me   park accounts      the routing number from your check and click      ecting v     View Sample      grand v     grand v     | Theat <sup>®</sup> to proceed. If the routing number on you Theat <sup>®</sup> to proceed. If the routing number on you Theat Sheek BANK NA Next Next Account Services S   bank accounts                                                                                                    | our check is not valid, please confact the Bursa                                                                               |
| Account Inquiry Dectoric Payments/Parchar<br>Direct Deposit   Pornissony Nete 10961 Tax Fo<br>Manage My Bank Accounts<br>Add Bank Account Details<br>Exter the bark and account details below, use<br>Once<br>Bank Details<br>Nickname Test<br>Account Number [12]<br>Account Number [12]<br>Account Number [12]<br>Account Holder [est<br>Bank Location is United States.<br>Currency used in US Dolar.<br>Account Holder [est<br>Account Holder [est<br>Account Holder [est<br>Bank Location is United States.<br>Currency used in US Dolar.<br>Account Inquiry Elecc<br>Direct Deposit   Promise<br>Manage My Bank Account<br>Account Account Account Account Account Account Account Account Account Account Holder [est<br>Account Holder [est<br>Account Holder [est<br>Account Holder [est<br>Account Holder [est<br>Account Holder [est<br>Account Holder [est<br>Account Holder [est<br>Account Holder [est<br>Account Account Holder [est<br>Account Holder [est<br>Account Holder [est<br>Account Holder [est<br>Account Holder [est<br>Account Holder [est<br>Account Holder [est<br>Account Holder [est<br>Account Holder [est]<br>Account Holder [est<br>Account Holder [est<br>Account Holder           | Account Services      me   park accounts      the routing number from your check and click      ecking      View Sample      gening      View Sample      JPMORGAN CHASE      test      Cancel      tronic Payments/Purchases sory Note 1098T Tax Form ccounts                                                                                                    | Theat <sup>®</sup> to proceed. If the routing number on yes Theat <sup>®</sup> Theat <sup>®</sup> Theat <sup></sup> | aur check is not valid, please contact the Burs                                                                                |
| Account Inquiry Dectoric Payments/Parshal<br>Direct Deposit   Pornissony Nele 10961 Tax Fo<br>Manage My Bank Accounts<br>Add Bank Account Details<br>Eviter the bark and account details below, use<br>Office:<br>Bank Details<br>Nickname test<br>Account Number [12]<br>Account Number [22]<br>Account Holder [est<br>Bank Location is United States.<br>Confirm Account Holder [est<br>Bank Location is United States.<br>Currency used in US Dolar.<br>Account Holder [est<br>Bank Location is United States.<br>Currency used in US Dolar.<br>Account Holder [est<br>Account Holder [est<br>Bank Location is United States.<br>Direct Deposit   Promise<br>Manage My Bank Act<br>Agreement<br>Review the agreement act                                                                                                    |                                                                                                    | Theat to proceed. If the routing number on ye  Theat Theat                                                                                                    | aur check is not valid, please contact the Burs                                                                                |
| Account Inquiry Electronic Payments/Parchar<br>Direct Deposit   Pormissony Nele 10961 Tax FG<br>Manage My Bank Accounts<br>Add Bank Account Details<br>Early The bank and account details below, use<br>Office:<br>Bank Details<br>Nickname list<br>Account Number [11]<br>Account Number [12]<br>Account Number [12]<br>Account Number [12]<br>Account Holder [ist]<br>Bank Location is United States.<br>Currency used is US Dolar.<br>Account Holder [ist]<br>Bank Location is United States.<br>Currency used is US Dolar.<br>Account Inquiry Elect<br>Direct Deposit   Promiss<br>Manage My Bank Act<br>Agreement<br>Review the agreement at<br>Bank Details                                                                                                    | the rooling number from your check and click teel teel teel teel teel teel teel tee                                                                                                    | Theat to proceed. If the routing number on yes Theat Theat                                                                                                    | aur check is not valid, please conflact the Bursa                                                                              |
| Account Inquiry Electronic Payments/Parshan Direct Deposit   Promissony Nele 10901 Tax FG Manage My Bank Accounts Add Bank Account Details Exter the bank and account details below, use Office Bank Details Nickname text Account Type office Routing Number [11] Account Type office Confirm Account Holder [est Confirm Account Holder [est Confirm Account Holder [est Bank Location is United States. Currency used is US Dotar.  Account Inquiry Elect Direct Deposit   Promiss Manage My Bank Ac Agreement Review the agreement as Bank Details                                                                                                    | the rooting number from your check and click the rooting number from your check and click the rooting number from your check and click the rooting number from your check and click Submit to comple                                                                                                    | Theat <sup>®</sup> to proceed. If the routing number on you Theat <sup>®</sup> Deck BANK, NA Nex Nex Lank Account Services s Lank accounts ete this transaction.                                                                                                    | air check is not valid, please conflact the Bursa                                                                              |
| Account Inquiry Electronic Payments/Parshal<br>Direct Deposit   Pormissony Nele 10901 Tax FG<br>Manage My Bank Accounts<br>Add Bank Account Details<br>Enter the bank and account details below, use<br>Office<br>Bank Details Nickname test<br>Account Number [11]<br>Account Number [12]<br>Account Holder test<br>Account Holder test<br>Account Holder | the rooting number from your check and click teeding v teeding v  | Theat <sup>T</sup> to proceed. If the routing number on you Theat Theat The                                                                                                    | air check is not valid, please confact the Burs                                                                                |
| Account Inquiry Electronic Paymentar/Parchar<br>Direct Deposit   Pormissony Nede 10901 Tax FG<br>Manage My Bank Accounts<br>Add Bank Account Details<br>Enter the bank and account details below, use<br>Office<br>Bank Details<br>Account Number [11]<br>Account Number [12]<br>Account Holder less<br>Account Holder less<br>Bank Location is United States.<br>Currency used is US Dolar.<br>Account Holder less<br>Manage My Bank Act<br>Acgreement<br>Review the agreement at<br>Bank Details<br>The following account                                                                                                    | the rooting number from your check and click teeding teeding  | Next Next Account Services S Dank accounts ete this transaction. k Account List:                                                                                                    | aur check is not valid, please contact the Bursa                                                                               |
| Account Ingary Declaric Payments/Parsha<br>Direct Deposit   Pormissony Netle 10961 Tais Fo<br>Manage My Bank Accounts<br>Add Bank Account Details<br>Enter the bark and account details below, use<br>Once<br>Bank Details<br>Nichname Test<br>Account Number [12]<br>Account Number [12]<br>Account Number [12]<br>Account Number [12]<br>Account Holder Test<br>Bank Location is United States.<br>Currency used is US Dolar.<br>Direct Deposit   Pormiss<br>Manage My Bank Act<br>Acgreement<br>Review the agreement ac<br>Bank Details<br>The following account<br>[] Ihereby authorize in a                                                                                                    |                                                                                                    | "Next" to proceed. If the routing number on year         "Next"         Account Services         S       bank accounts         ete this transaction.         k Account List:         and regulations of the Nate                                                                                                    | aur check is not valid, please conflact the Bursa                                                                              |
| Account Inquiry Dectoric Payments/Parsha<br>Direct Deposit   Pormissony Netle 10961 Tax Fo<br>Manage My Bank Accounts<br>Add Bank Account Details<br>Ever the back and account details below, use<br>Once<br>Bank Details<br>Nichname Text<br>Account Number [12]<br>Account Number [12]<br>Account Number [12]<br>Account Holder [12]<br>Bank Location is United States.<br>Currency used is US Dolar.<br>Direct Deposit   Promiss<br>Manage My Bank Act<br>Acgreement<br>Review the agreement ac<br>Bank Details<br>The following account<br>  hereby authorize in an<br>Clearinghouse Associa<br>automated clearinghouse Associa<br>automated clearinghouse Associa<br>automated clearinghouse Associa<br>automated clearinghouse Associa                                                                                                    |                                                                                                    | Theat to proceed. If the routing number on year Theat to proceed. If the routing number on year Theat to proceed. If theat to proceed. If theat to proceed. If theat to proce                                                                                                    | aur check is not valid, please contact the Bursa                                                                               |
| Account Inquiry Declaric Payments/Parsha<br>Direct Deposit   Pormissony Netle 10961 Tax Fo<br>Manage My Bank Accounts<br>Add Bank Account Details<br>Existe the back and account details below, use<br>Once<br>Bank Details<br>Nichname Text<br>Account Number [12]<br>Confirm Account Number [22]<br>Account Number [22]<br>Account Holder [est]<br>Bank Location is United States.<br>Currency used is US Dolar.<br>Direct Deposit   Promiss<br>Manage My Bank Act<br>Acgreement<br>Review the agreement ac<br>Bank Details<br>The following account<br>I hereby authorize in a<br>Clearinghouse Associa<br>automated clearinghou                                                                                                    |                                                                                                    | Next Next Account Services Accounts ete this transaction. k Account List: and regulations of the Nat ution to credit or debit my er ("ACH") to the bank(s) r                                                                                                    | aur check is not valid, please contact the Bursa                                                                               |
| Account Inquiry Declaric Payments/Parsha<br>Direct Deposit   Pormissony Netle 10961 Tax Fo<br>Manage My Bank Accounts<br>Add Bank Account Details<br>Existe the bark and account details below, use<br>Once:<br>Bank Details<br>Nickname Text<br>Account Number [12]<br>Confirm Account Number [22]<br>Account Number [22]<br>Account Holder [est]<br>Bank Location is United States.<br>Currency used is US Dotar.<br>Manage My Bank Act<br>Account Inquiry Elect<br>Direct Deposit   Promiss<br>Manage My Bank Act<br>Account Reservent a<br>Bank Details<br>The following account<br>I hereby authorize in a<br>Clearinghouse Associ-<br>automated clearinghou<br>The agreement is dat<br>Direct Deposent is data<br>Control automated clearinghouse Associ-<br>automated clearinghouse Associ-<br>automated clearinghouse Associ-<br>automated clearinghouse Associ-<br>automated clearinghouse Associ-<br>Account The agreement is data                                                                                                    |                                                                                                    | Next Next Account Services Accounts Accounts Ac                                                                                                    | aur check is not valid, please contact the Bursa                                                                               |
| Account Inquiry Declaric Payments/Parsha<br>Direct Deposit   Pormissony Nete 10961 Tax FG<br>Manage My Bank Accounts<br>Add Bank Account Details<br>Early The bark and account details below, use<br>Once:<br>Bank Details<br>Nickname list<br>Account Number [12]<br>Confirm Account Number [22]<br>Account Holder [ist]<br>Bank Location is United States.<br>Currency used is US Dolar.<br>Account Holder [ist]<br>Bank Location is United States.<br>Currency used is US Dolar.<br>Account Holder [ist]<br>Bank Location is United States.<br>Direct Deposit   Promiss<br>Manage My Bank Act<br>Acgreement<br>Review the agreement a<br>Bank Details<br>The following account<br>  hereby authorize in a<br>Clearinghouse Associa<br>automated clearinghou<br>The agreement is dat<br>  Yes, I agree to the                                                                                                    |                                                                                                    | "Next" to proceed. If the routing number on year         "Next"         Check.         BANK, NA         Next         Account Services         s       bank accounts         ete this transaction.         k Account List:         and regulations of the Nature of the transaction of the transaction of the transact                                                                                                    | ar check is not valid, please contact the Burs<br>and the Burs<br>ional Automated<br>transactions via the<br>referenced above. |

You will see the green check mark meaning you have successfully added your bank account

Select "Proceed to Enroll in Direct Deposit"

Select "Proceed to Enroll in Direct Deposit" again

Select the account you would like to use for direct deposit in the drop down menu and click "Next"

Read and complete agreement then click "Submit"

| Direct Deposit   Promissory Note 109                                                                                                    |                                                                                                    |                                                                                                    | >                                                                                                    |                                                                                                    |
|----------------------------------------------------------------------------------------------------|----------------------------------------------------------------------------------------------------|----------------------------------------------------------------------------------------------------|----------------------------------------------------------------------------------------------------|----------------------------------------------------------------------------------------------------|
| Manager Mar David Assessments                                                                                                    | 98T Tax Forms                                                                                                    | bank accounts                                                                                                    |                                                                                                    |                                                                                                    |
| Manage My Bank Accounts                                                                                                    |                                                                                                    |                                                                                                    |                                                                                                    |                                                                                                    |
| Result                                                                                                    |                                                                                                    |                                                                                                    |                                                                                                    |                                                                                                    |
| You have successfully added                                                                                                    | I the bank accou                                                                                                    | int test.                                                                                                    |                                                                                                    |                                                                                                    |
| Bank Details                                                                                                    |                                                                                                    |                                                                                                    |                                                                                                    |                                                                                                    |
| Nickname test                                                                                                    | t                                                                                                    |                                                                                                    |                                                                                                    |                                                                                                    |
| Account Type Che                                                                                                    | ecking                                                                                                    |                                                                                                    |                                                                                                    |                                                                                                    |
| Bank Code 111                                                                                                    | 1000614                                                                                                    | JPMORGAN                                                                                                    | CHASE BANK, I                                                                                                    | NA                                                                                                    |
| Account Number XX<br>Account Holder test                                                                                                    | 3456<br>t test                                                                                                    |                                                                                                    |                                                                                                    |                                                                                                    |
| Add Another Bank Accour                                                                                                    | nt                                                                                                    | Proceed                                                                                                    | I to Enroll in Dire                                                                                                    | ct Deposit                                                                                                    |
| Account Inquiry Electronic Payment                                                                                                    | ts/Purchases                                                                                                    | Account Services                                                                                                    |                                                                                                    |                                                                                                    |
| Direct Deposit   Promissory Note 109                                                                                                    | 8T Tax Forms                                                                                                    | bank accounts                                                                                                    |                                                                                                    |                                                                                                    |
| My Direct Deposits                                                                                                    |                                                                                                    |                                                                                                    |                                                                                                    |                                                                                                    |
| Bank Account Summarv                                                                                                    |                                                                                                    |                                                                                                    |                                                                                                    |                                                                                                    |
| You have the following bank accounts                                                                                                    | setup                                                                                                    |                                                                                                    |                                                                                                    |                                                                                                    |
| If you intend to use other bank account                                                                                                    | t not listed belov                                                                                                    | v click on Add Anot                                                                                                    | er Bank Account                                                                                                    |                                                                                                    |
| Otherwise, click on Proceed to Enroll in                                                                                                    | n Direct Deposit                                                                                                    |                                                                                                    | ioi Duinti loocun                                                                                                    |                                                                                                    |
| Bank Account Summary as of 1<br>Bank Account Nickname Bank Ac                                                                                                    | 0/09/2019<br>ccount Type                                                                                                    | Bar                                                                                                    | k Account Numbe                                                                                                    | er.                                                                                                    |
| test-3456 Checkir                                                                                                    | ng                                                                                                    | XX                                                                                                    | 3456                                                                                                    |                                                                                                    |
| Add Another Bank Account                                                                                                    |                                                                                                    | Proceed                                                                                                    | to Enroll in Direct                                                                                                    | Deposit                                                                                                    |
| Only a single distribution is allowed                                                                                                    |                                                                                                    |                                                                                                    |                                                                                                    |                                                                                                    |
| Direct Deposit Distribution                                                                                                    | I. Select a Darik                                                                                                    | to designate as re                                                                                                    | maining balanc                                                                                                    | e.                                                                                                    |
| Direct Deposit Distribution                                                                                                    | Distribution                                                                                                    | to designate as re                                                                                                    | emaining balance                                                                                                    | e.                                                                                                    |
| Direct Deposit Distribution Bank Account Nickname test-3456                                                                                                    | Distribution<br>Balance                                                                                                    | to designate as re                                                                                                    | Amount / Perce                                                                                                    | e.<br>nt Prior                                                                                                    |
| Direct Deposit Distribution Bank Account Nickname test-3456                                                                                                    | Distribution<br>Balance                                                                                                    | to designate as re                                                                                                    | Amount / Perce                                                                                                    | e.<br>nt Prior                                                                                                    |
| Direct Deposit Distribution Bank Account Nickname test:3456                                                                                                    | Distribution<br>Balance                                                                                                    | to designate as re                                                                                                    | Amount / Perce                                                                                                    | e.<br>nt Prior                                                                                                    |
| Direct Deposit Distribution Bank Account Nickname test-3456                                                                                                    | Distribution<br>Balance                                                                                                    | to designate as re                                                                                                    | maining balanc                                                                                                    | e.<br>nt Prior<br>Next                                                                                                    |
| Direct Deposit Distribution Bank Account Nickname test-3456 Currency used is US Dollar Account Inquiry Electronic Paym                                                                                                    | Distribution<br>Balance                                                                                                    | Type                                                                                                    | maining balanc Amount / Perce Cancel vices                                                                                                    | e.<br>nt Prior<br>Next                                                                                                    |
| Direct Deposit Distribution Bank Account Nickname test-3456 Currency used is US Dollar Account Inquiry Electronic Paym Direct Deposit   Promissory Note 1                                                                                                    | Distribution<br>Balance                                                                                                    | Type  Account Ser  Account Ser  Accounts                                                                                                    | maining balanc Amount / Perce Cancel vices                                                                                                    | e.<br>nt Prior<br>Next                                                                                                    |
| Direct Deposit Distribution Bank Account Nickname test-3456 Currency used is US Dollar Account Inquiry Electronic Paym Direct Deposit   Promissory Note f Enroll in Direct Deposit                                                                                                    | Distribution<br>Balance                                                                                                    | Type                                                                                                    | Amount / Perce<br>Cancel                                                                                                    | e.<br>nt Prior<br>Next                                                                                                    |
| Direct Deposit Distribution Bank Account Nickname test-3456 Currency used is US Dollar Account Inquiry Electronic Payn Direct Deposit   Promissory Note 1 Enroll in Direct Deposit Agreement                                                                                                    | Distribution<br>Balance                                                                                                    | Type  Account Ser  S   bank accounts                                                                                                    | maining balanc                                                                                                    | e. nt Prior Next                                                                                                    |
| Direct Deposit Distribution Bank Account Nickname Eest-3456 Currency used is US Dollar Account Inquiry Electronic Payn Direct Deposit   Promissory Note f Enroll in Direct Deposit Agreement Review the bank information and a                                                                                                    | Distribution<br>Balance                                                                                                    | to designate as re Type Account Ser Account Ser bank accounts k Submit to compl                                                                                                    | Amount / Perce<br>Cancel<br>vices                                                                                                    | e. nt Prior Next eposit enrollme                                                                                                    |
| Direct Deposit Distribution Bank Account Nickname test:3456 Currency used is US Dollar Account Inquiry Electronic Paym Direct Deposit Promissory Note Enroll in Direct Deposit Agreement Review the bank information and a Bank Name Di                                                                                                    | Distribution<br>Balance                                                                                                    | to designate as re Type  Account Ser Lank accounts Lank accounts Lank Account                                                                                                    | maining balanc Amount / Perce Cancel vices ete the Direct Du t / Percent                                                                                                    | e. nt Prior Next eposit enrollme Priority                                                                                                   |
| Direct Deposit Distribution Bank Account Nickname Est.3456 Currency used is US Dollar Account Inquiry Electronic Payn Direct Deposit Promissory Note 4 Enroll in Direct Deposit Agreement Review the bank information and a Bank Name Di test-3456 Ba                                                                                                    | Distribution<br>Balance                                                                                                    | Type Type Account Ser S   bank accounts K Submit to compl                                                                                                    | maining balance  Amount / Percee  Cancel  vices  ete the Direct De  t / Percent                                                                                                    | e. nt Prior Next eposit enrollme                                                                                                    |
| Direct Deposit Distribution Bank Account Nickname Est.3456 Currency used is US Dollar Account Inquiry Electronic Payn Direct Deposit   Promissory Note 1 Enroll in Direct Deposit Agreement Review the bank information and a Bank Name Di test-3456 Ba                                                                                                    | Distribution<br>Balance                                                                                                    | Type Type Account Ser S   bank accounts K Submit to compl                                                                                                    | maining balance<br>Amount / Perce<br>Cancel<br>vices<br>ete the Direct Du<br>t / Percent                                                                                                    | e. nt Prior Next eposit enrollme Priority                                                                                                   |
| Direct Deposit Distribution Bank Account Nickname Est-3456 Currency used is US Dollar Currency used is US Dollar Currency used is | Distribution<br>Balance<br>Distribution<br>Balance<br>1098T Tax Form<br>International Content<br>International Content<br>Internati                                                                                                    | to designate as re Type Type Account Ser Account Ser Amoun Amoun | maining balanc  Amount / Percee  Cancel  vices  ete the Direct De  t / Percent  hing up for direc  t / Percent  hing up for direc  t / percent  hing up for direc  t / percent  hing up for direc  hing up for direc  hing up | e.  Int Prior  Priority  t deposit enrollme  t deposit will t account to be s faster with mated tue to me via above. pending on r's Office. |
| Direct Deposit Distribution Bank Account Nickname Est-3456 Currency used is US Dollar Currency used is US Dollar Currency used is | Distribution<br>Balance                                                                                                    | to designate as re<br>Type Type Account Ser S   bank accounts K Submit to compl K Submit to compl Fund checks. Sigg r payments applie coount. You will re coount. You will re ind regulations of th ion to cacount. You will re ind regulations of th ion to the baa sessary. Funds wil ollment, please co 019                                                                                                    | maining balanc  Amount / Perce  Cancel  Cancel  vices  ete the Direct Do  t / Percent  d t / Percent  d t oyour studen  ceive your fund e National Auto imbursements o  k((s) referenced be available de me to the Bursa                                                                                                    | e.  Int Prior  Prior  Priority  t deposit will t account to be faster with mated fue to me via above. pending on r's Office.                |
| Direct Deposit Distribution Bank Account Nickname Test-3456 Currency used is US Dollar Currency used is US Dollar Currency used i | Distribution<br>Balance<br>Distribution<br>Balance<br>Distribution<br>Balance<br>Distribution<br>Distribution<br>Distrib | to designate as re<br>Type  Type  Account Ser  S   bank accounts  k Submit to compl  Amoun  efund checks. Sigg r payments applie ccount. You will re nd regulations of th ion to credit any re ("ACH") to the bai vessary. Funds wil ollment, please co 019 this agreement.                                                                                                    | maining balanc  Amount / Perce  Cancel  icces  ete the Direct Du  t / Percent  ing up for direct f to your studen ceive your fund: e National Auto imbursements o  k(s) referenced be available de me to the Bursa                                                                                                    | e.  Int Prior  Priority  t deposit will t account to be s faster with mated due to me via above. spending on r's Office.                    |

## Student Self-Service: Direct Deposit

You should get this notification of successful enrollment in direct deposit

| "Modify Direct Deposit" if you have already enrolled, you can     |
|-------------------------------------------------------------------|
| change your bank account <i>**you would first have to add the</i> |
| new bank account                                                  |

First, select "Add Another Bank Account"

Enter your new bank account information and click "Next"

| Account Inquin                                                                                                    |                                                                                                    |                                                                                                    |                                                     |                                                                                            |                                          |                     |
|----------------------------------------------------------------------------------------------------|----------------------------------------------------------------------------------------------------|----------------------------------------------------------------------------------------------------|-----------------------------------------------------|--------------------------------------------------------------------------------------------|------------------------------------------|---------------------|
| Account inquiry                                                                                                    | Electronic Payments                                                                                                    | /Purchases Ac                                                                                                    | count S                                             | Services                                                                                   |                                          |                     |
| Direct Deposit                                                                                                    | Promissory Note 10981                                                                                                    | TTax Forms   ba                                                                                                    | nk accou                                            | unts                                                                                       |                                          |                     |
| Enroll in Direct                                                                                                    | Deposit                                                                                                    |                                                                                                    |                                                     |                                                                                            |                                          |                     |
| Result                                                                                                    |                                                                                                    |                                                                                                    |                                                     |                                                                                            |                                          |                     |
|                                                                                                    |                                                                                                    |                                                                                                    |                                                     |                                                                                            |                                          |                     |
| Congratula                                                                                                    | itions! You are now e                                                                                                    | nrolled in direct de                                                                                                    | eposit.                                             |                                                                                            |                                          |                     |
| View the s                                                                                                    | ummary below.                                                                                                    |                                                                                                    |                                                     |                                                                                            |                                          |                     |
| Bank Name                                                                                                    |                                                                                                    | Distribution Typ                                                                                                    | е                                                   | Amount / Percen                                                                            | it Prio                                  | rity                |
| test-3456                                                                                                    |                                                                                                    | Balance                                                                                                    |                                                     |                                                                                            |                                          |                     |
|                                                                                                    |                                                                                                    |                                                                                                    |                                                     |                                                                                            |                                          |                     |
| Currency used is I                                                                                                    | JS Dollar                                                                                                    |                                                                                                    | о. т. г                                             | Direct Descrit Cu                                                                          |                                          |                     |
|                                                                                                    |                                                                                                    |                                                                                                    | GUTUL                                               | Jirect Deposit Su                                                                          | minary                                   |                     |
|                                                                                                    | Electronic Daymo                                                                                                    | nte/Durchasos                                                                                                    | A                                                   | erent Parmiana                                                                             | 1                                        |                     |
| Account inquiry                                                                                                    | Electronic Payme                                                                                                    | ents/Purchases                                                                                                    | Acco                                                | ount Services                                                                              |                                          |                     |
| Direct Deposit                                                                                                    | Promissory Note 10                                                                                                    | 1981 Tax Forms                                                                                                    | <u>p</u> ank                                        | accounts                                                                                   |                                          |                     |
| My Direct Dep                                                                                                    | osite                                                                                                    |                                                                                                    |                                                     |                                                                                            |                                          |                     |
| Ny Direct Dept                                                                                                    | sit Ourses                                                                                                    |                                                                                                    |                                                     |                                                                                            |                                          |                     |
| Direct Depo                                                                                                    | isit Summary                                                                                                    | /                                                                                                    |                                                     |                                                                                            |                                          |                     |
|                                                                                                    |                                                                                                    |                                                                                                    |                                                     |                                                                                            |                                          |                     |
| Listed below are                                                                                                    | details of your dired                                                                                                    | ct deposit distrib                                                                                                    | ution.                                              | To modify, click                                                                           | Modify Dir                               | ect                 |
| Deposit.                                                                                                    |                                                                                                    |                                                                                                    |                                                     |                                                                                            |                                          |                     |
|                                                                                                    |                                                                                                    |                                                                                                    |                                                     |                                                                                            |                                          |                     |
| Direct Deposi                                                                                                    | t Summary as of                                                                                                    | f 10/09/2019                                                                                                    |                                                     |                                                                                            |                                          |                     |
| Bank Name                                                                                                    | Dis                                                                                                    | stribution Type                                                                                                    | A                                                   | nount / Doroont                                                                            | F                                        | Priority            |
|                                                                                                    |                                                                                                    | 21                                                                                                    | All                                                 | nount / Percent                                                                            | -                                        |                     |
| test-3456                                                                                                    | Ba                                                                                                    | alance                                                                                                    | All                                                 | nount / Percent                                                                            |                                          |                     |
| test-3456                                                                                                    | Ba                                                                                                    | alance                                                                                                    | All                                                 | nount / Percent                                                                            |                                          |                     |
| test-3456<br>Currency used is                                                                                                    | Ba<br>; US Dollar                                                                                                    | alance                                                                                                    | All                                                 | nount / Percent                                                                            |                                          |                     |
| test-3456<br>Currency used is                                                                                                    | Ba<br>3 US Dollar                                                                                                    | alance                                                                                                    | Mod                                                 | lify Direct Depos                                                                          | sit                                      |                     |
| test-3456<br>Currency used is                                                                                                    | Ba<br>s US Dollar                                                                                                    | alance                                                                                                    | Mod                                                 | lify Direct Depos                                                                          | sit                                      |                     |
| test-3456<br>Currency used is<br>Account Inquiry                                                                                                    | Ba<br>s US Dollar<br>Electronic Payments/Pr                                                                                                    | alance                                                                                                    | Mod                                                 | lify Direct Depos                                                                          | sit                                      |                     |
| test-3456<br>Currency used is<br>Account Inquiry<br>Direct Deposit   F                                                                                                    | Ba<br>s US Dollar<br>Electronic Payments/Pr<br>rromissory Note 1098T T                                                                                                    | alance<br>urchases Accor                                                                                                    | Mod<br>unt Serv                                     | lify Direct Depos                                                                          | sit                                      |                     |
| test-3456<br>Currency used is<br>Account Inquiry<br>Direct Deposit   F<br>My Direct Depos                                                                                                    | Ba<br>s US Dollar<br>Electronic Payments/Pr<br>fromissory Note 1098T T<br>its                                                                                                    | urchases Account                                                                                                    | Mod<br>unt Servaccounts                             | ify Direct Depos                                                                           | sit                                      |                     |
| test-3456<br>Currency used is<br>Account Inquiry<br>Direct Deposit   F<br>My Direct Depos<br>Bank Accour                                                                                                    | Ba<br>s US Dollar<br>Electronic Payments/Pi<br>rromissory Note 1098T T<br>its<br>its                                                                                                    | urchases Accou                                                                                                    | Mod<br>unt Serv                                     | lify Direct Depos                                                                          | sit                                      |                     |
| test-3456<br>Currency used is<br>Account Inquiry<br>Direct Deposit   F<br>My Direct Depos<br>Bank Accour                                                                                                    | Ba<br>s US Dollar<br>Electronic Payments/Pi<br>rromissory Note 1098T T<br>its<br>it Summary                                                                                                    | urchases Accor                                                                                                    | Mod<br>unt Serv                                     | lify Direct Depos                                                                          | sit                                      |                     |
| test-3456<br>Currency used is<br>Account Inquiry<br>Direct Deposit   F<br>My Direct Depos<br>Bank Accour<br>You have the follow                                                                                                    | Ba<br>Electronic Payments/Pi<br>romissory Note 1098T T<br>its<br>it Summary<br>ing bank accounts set                                                                                                    | urchases Accoo<br>Tax Forms bank a                                                                                                    | Mod<br>unt Serv                                     | lify Direct Depos                                                                          | sit                                      |                     |
| test-3456<br>Currency used is<br>Account Inquiry<br>Direct Deposit   F<br>My Direct Depos<br>Bank Accour<br>You have the follow<br>If you intend to use                                                                                                    | Ba<br>s US Dollar<br>Electronic Payments/Pi<br>romissory Note 1098T T<br>its<br>it Summary<br>ing bank accounts set<br>other bank accounts no<br>Proceed to Mondify Dire                                                                                                    | urchases Accor<br>fax Forms bank a<br>up.                                                                                                    | Mod<br>unt Serv<br>accounts                         | ify Direct Depos                                                                           | sit                                      |                     |
| test-3456<br>Currency used is<br>Account Inquiry<br>Direct Deposit   F<br>My Direct Depos<br>Bank Accour<br>You have the follow<br>If you intend to use<br>Otherwise, click on                                                                                                    | Ba<br>Electronic Payments/Pi<br>Promissory Note 1098T T<br>its<br>it Summary<br>ing bank accounts set<br>other bank accounts ne<br>Proceed to Modify Dire                                                                                                    | urchases Accor<br>Fax Forms   bank a<br>up.<br>of listed below, clic<br>act Deposit.                                                                                                    | Mod<br>unt Servaccounts                             | ify Direct Depos                                                                           | sit                                      |                     |
| test-3456<br>Currency used is<br>Account Inquiry<br>Direct Deposit   F<br>My Direct Depos<br>Bank Accourt<br>You have the follow<br>Otherwise, click on<br>Bank Account S<br>Bank Account Sickn                                                                                                    | Electronic Payments/Pi<br>Promissory Note 1098T T<br>its<br>it Summary<br>ing bank accounts set<br>other bank accounts no<br>Proceed to Modify Dire<br>ummary as of 10/04<br>ame Bank Accounts                                                                                                    | urchases Accor<br>Tax Forms   bank a<br>up.<br>ot listed below, clic<br>act Deposit.<br>9/2019<br>unt Type                                                                                                    | Mod<br>unt Serv<br>accounts                         | ify Direct Depos<br>vices                                                                  | sit<br>ccount.                           |                     |
| test-3456<br>Currency used is<br>Account Inquiry<br>Direct Deposit   F<br>My Direct Depos<br>Bank Accourt<br>You have the follow<br>If you intend to use<br>Otherwise, click on<br>Bank Account S<br>Bank Account Nickm<br>test-3456                                                                                                    | Electronic Payments/Pi<br>Promissory Note 1098T T<br>its<br>it Summary<br>ing bank accounts ne<br>Proceed to Modify Dire<br>ummary as of 10/09<br>ame Bank Accou                                                                                                    | urchases Accor<br>fax Forms   bank a<br>up.<br>ot listed below, clic<br>cct Deposit.<br>9/2019<br>unt Type                                                                                                    | Mod<br>unt Serv<br>accounts                         | d Another Bank Account Nr<br>XXX3456                                                       | sit<br>ccount.<br>umber                  |                     |
| test-3456<br>Currency used is<br>Account Inquiry<br>Direct Deposit   F<br>My Direct Deposit<br>Bank Accourt<br>You have the follow<br>If you intend to use<br>Otherwise, click on<br>Bank Account S<br>Bank Account S<br>Bank Account Nickn<br>test-3456                                                                                                    | Ba<br>Electronic Payments/Pi<br>romissory Note 1098T T<br>its<br>it Summary<br>ing bank accounts ne<br>Proceed to Modify Direc<br>ummary as of 10/09<br>ame Bank Account<br>Checking<br>ther Bank Account                                                                                                    | urchases Accor<br>fax Forms   bank a<br>up.<br>of listed below, clic<br>ect Deposit.<br>9/2019<br>Int Type                                                                                                    | Mod<br>unt Serv<br>accounts<br>k on Ade             | d Another Bank Account No<br>XX3456                                                        | sit<br>ccount.<br>umber                  |                     |
| test-3456<br>Currency used is<br>Account Inquiry<br>Direct Deposit   F<br>My Direct Depos<br>Bank Accourt<br>You have the follow<br>If you intend to use<br>Otherwise, click on<br>Bank Account S<br>Bank Account Nickm<br>test-3456<br>Account Se                                                                                                    | Ba<br>Electronic Payments/P<br>promissory Note 1098T T<br>its<br>it Summary<br>ing bank accounts ne<br>Proceed to Modify Direct<br>ummary as of 10/09<br>ame Bank Account<br>Checking<br>ther Bank Account<br>mediate and Account                                                                                                    | urchases Account<br>rax Forms   bank a<br>up.<br>ot listed below, clic<br>act Deposit.<br>9/2019<br>unt Type                                                                                                    | Mod<br>unt Serv<br>accounts<br>k on Ada             | d Another Bank Account No<br>XX3456                                                        | ccount.                                  |                     |
| test-3456<br>Currency used is<br>Account Inquiry<br>Direct Deposit   F<br>My Direct Deposit   F<br>My Direct Deposit<br>You have the follow<br>If you intend to use<br>Otherwise, click on<br>Bank Account S<br>Bank Account S<br>Bank Account Nickm<br>test-3456<br>Add Ano<br>Account Inquiry   Denticol Papers                                                                                                    | Ba<br>Electronic Payments/Pi<br>promissory Note 1098T T<br>its<br>its<br>it Summary<br>ing bank accounts ne<br>Proceed to Modify Direct<br>ummary as of 10/09<br>ame Bank Account<br>Checking<br>ther Bank Account<br>mediate Service<br>ther Bank Account<br>Bank Account<br>Bank Account | urchases Account<br>rax Forms   bank a<br>up.<br>ot listed below, clic<br>act Deposit.<br>9/2019<br>unt Type                                                                                                    | Mod<br>Mod<br>wunt Serv<br>k on Add                 | d Another Bank Account No<br>XX3456                                                        | ccount.                                  |                     |
| test-3456<br>Currency used is<br>Account Inquiry<br>Direct Deposit   F<br>My Direct Deposit   F<br>My Direct Deposit<br>You have the follow<br>If you intend to use<br>Otherwise, click on<br>Bank Account S<br>Bank Account S<br>Bank Account S<br>Bank Account Nickm<br>test-3456<br>Add Ano<br>Account Inquiry   Exclose Day<br>Sincet Deposit   Permisson Nate<br>Manage My Bank Accounts                                                                                                    | Ba<br>Electronic Payments/Pi<br>promissory Note 1098T T<br>its<br>its<br>it Summary<br>ing bank accounts ne<br>Proceed to Modify Direct<br>ummary as of 10/09<br>ame Bank Account<br>Checking<br>ther Bank Account<br>ments/Pirchases Account<br>and Bank Account<br>ther Bank Account<br>Bank Account<br>ther Bank Account<br>Bank Account<br>Bank Accoun | urchases Account<br>rax Forms   bank a<br>up.<br>ot listed below, clic<br>act Deposit.<br>9/2019<br>unt Type                                                                                                    | Mod<br>Mod<br>wunt Serv<br>k on Add                 | d Another Bank Account No<br>XX3456                                                        | ccount.                                  |                     |
| test-3456<br>Currency used is<br>Account Inquiry<br>Direct Deposit   F<br>My Direct Deposit   F<br>My Direct Deposit<br>You have the follow<br>If you intend to use<br>Otherwise, click on<br>Bank Account S<br>Bank Account S<br>Bank Account S<br>Bank Account S<br>Bank Account S<br>Add Ano<br>Account Inquiry   Demosory Net<br>Manage My Bank Accounts D                                                                                                    | Ba<br>S US Dollar<br>Electronic Payments/P<br>promissory Note 1098T T<br>its<br>It Summary<br>ing bank accounts ne<br>Proceed to Modify Dire<br>ummary as of 10/09<br>ame Bank Accou<br>Checking<br>ther Bank Account<br>ments/Purchases Account<br>ther Bank Account<br>ther Bank Account<br>ther Bank Account<br>ther Bank Account<br>Bank Account<br>Ba | urchases Account<br>fax Forms   bank a<br>up.<br>of listed below, clic<br>act Deposit.<br>9/2019<br>Junt Type                                                                                                    | Mod<br>Mod<br>k on Add                              | d Another Bank Account No<br>XX3456                                                        | sit<br>ccount.<br>umber<br>irect Deposit |                     |
| test-3456 Currency used is Account Inquiry Direct Deposit   F My Direct Deposit   F My Direct Deposit   F My Direct Deposit   Currency You have the follow If you intend to use Otherwise, click on Bank Account S Bank Account S Bank Account S Bank Account S Currency Currency | Ba<br>s US Dollar<br>Electronic Payments/Promissory Note 1098T T<br>its<br>its Summary<br>ing bank accounts ne<br>Proceed to Modify Dire<br>ummary as of 10/04<br>ane Bank Account<br>Checking<br>ther Bank Account<br>Instructures Account<br>Instructures Account<br>Instructures Account<br>Instructures Account<br>Instructures Account<br>Instructures Account                                                                                                    | urchases Accou<br>rax Forms   bank a<br>up.<br>ot listed below, clic<br>cd Deposit.<br>9/2019<br>unt Type<br>ses                                                                                                    | Mod<br>unt Serv<br>k on Add                         | d Another Bank Account No<br>XX3456                                                        | sit<br>ccount.<br>mber<br>rect Deposit   | se contact the Burn |
| test-3456 Currency used is Account Inquiry Direct Deposit   F My Direct Deposit   F My Direct Deposit   F My Direct Deposit Bank Account fyou intend to use Otherwise, click on Bank Account S Bank Account S Bank Account S Bank Account S Count Tage Generating Count Tage Generating Count  | Ba<br>S US Dollar<br>Electronic Payments/Promissory Note 1098T T<br>its<br>its<br>it Summary<br>ing bank accounts ne<br>Proceed to Modify Dire<br>ummary as of 10/09<br>ame Bank Account<br>Checking<br>ther Bank Account<br>ther Bank Account<br>Bank Account<br>ther Bank Account<br>ther Bank Account<br>ther Bank Account<br>Bank Account<br>ther Bank Account<br>ther Bank Account<br>ther Bank Account<br>Bank Account<br>ther Bank Account<br>ther Bank Account<br>th                                                                 | urchases Account<br>rax Forms Dank a<br>up.<br>of listed below, clic<br>act Deposit.<br>9/2019<br>Junt Type                                                                                                    | Mod<br>unt Serv<br>k on Add                         | d Another Bank Account No<br>XX3456<br>bcceed to Modify Di<br>he routing number on your ch | sit<br>ccount.<br>umber<br>irect Deposit | se contact the Burn |
| test-3456 Currency used is Account Inquiry Direct Deposit   F My Direct Deposit   F My Direct Deposit   F My Direct Deposit   F My Direct Deposit   F My Direct Deposit   Currency You have the follow If you intend to use Otherwise, click on Bank Account S Bank Account S Bank Account S Bank Account S Currency Control Deposit   Pensison Nee Manage My Bank Accounts Add Bank Account detail Differs Bank Details Nere                                                                                                    | Ba<br>s US Dollar<br>Electronic Payments/Promissory Note 1098T T<br>promissory Note 1098T T<br>its<br>its<br>its Summary<br>ing bank accounts ne<br>Proceed to Modify Direct<br>ummary as of 10/09<br>ame Bank Account<br>membry as of 10/09<br>ame Bank Account<br>Checking<br>ther Bank Account<br>ther Bank Account                                                                                                    | urchases Account<br>rax Forms   bank a<br>up.<br>of listed below, clic<br>act Deposit.<br>9/2019<br>unt Type                                                                                                    | Mod<br>Mod<br>Aunt Serv<br>k on Add<br>Proceed If a | d Another Bank Account No<br>XX3456<br>bcceed to Modify Di<br>he rouling number on your ch | sit<br>ccount.<br>umber<br>irect Deposit | se contact the Burn |
| test-3456 Currency used is Account Inquiry Direct Deposit   F My Direct Deposit   F My Direct Deposit   F My Direct Deposit   F My Direct Deposit   F My Direct Deposit   Currency You have the follow If you intend to use Otherwise, click on Bank Account S Bank Account S Bank Account S Bank Account S Currency Control Deposit   Pensison Vide Manage My Bank Account be Enter the bank and account detail Differe Bank Details N Account Currency Currency Cur | Ba<br>s US Dollar<br>Electronic Payments/P<br>romissory Note 1098T T<br>its<br>its<br>it Summary<br>ing bank accounts ne<br>Proceed to Modify Dire<br>ummary as of 10/09<br>ame Bank Account<br>Proceed to Modify Dire<br>ummary as of 10/09<br>ame Bank Account<br>ther Bank Account<br>ther Bank Account                                                                                                    | urchases Accou<br>rax Forms   bank a<br>up.<br>of listed below, clic<br>cct Deposit.<br>9/2019<br>unt Type<br>ses<br>n your check and click "Next" to<br>Wew Sangle Check                                                                                                    | Mod Mod Mod                                         | d Another Bank Account No<br>XX3456<br>bcceed to Modify Di<br>he rouling number on your ch | sit<br>ccount.<br>umber<br>irect Deposit | se contact the Burn |
| test-3456 Currency used is Account Inquiry Direct Deposit   F My Direct Deposit   F My Direct Deposit   F My Direct Deposit Bank Account You have the follow If you intend to use Otherwise, click on Bank Account S Bank Account S Bank Account S Bank Account S Bank Account S Context S Bank Account De Context S Bank Account De Context S Bank Account B Context S Bank Account B Context S Bank Account B Context S Bank Account B Context S Bank Account B Context S Bank Account B Context S Bank Account B Context S Bank Account B Context S Bank Account B Context S Bank Details                                                                                                    | Electronic Payments/Promissory Note 1098T Tar<br>romissory Note 1098T Tailits<br>and Summary<br>its Summary<br>ing bank accounts ne<br>Proceed to Modify Dire<br>ummary as of 10/04<br>ane Bank Account<br>Checking<br>ther Bank Account<br>ther Bank Account<br>ther B                                                                         | urchases Accou<br>rax Forms Dank a<br>up.<br>ot listed below, clic<br>cct Deposit.<br>9/2019<br>unt Type<br>9/2019<br>unt Type<br>9/2019<br>unt Control (Control (Contr | Mod Mod Mod Proceed If A                            | d Another Bank Account No<br>XX3456<br>Ceceed to Modify Di<br>he routing number on your ch | sit<br>ccount.<br>umber<br>irect Deposit | se contact the Burn |
| test-3456 Currency used is Account Inquiry Direct Deposit   F My Direct Deposit   F My D | Electronic Payments/Promissory Note 1098TT<br>romissory Note 1098TT<br>its<br>its<br>it Summary<br>ing bank accounts ne<br>Proceed to Modify Dire<br>ummary as of 10/04<br>ane Bank Account<br>membry as of 10/04<br>ane Bank Account<br>ther Bank Account<br>ther Bank A                                                                       | urchases Accou<br>rax Forms   bank a<br>up.<br>ot listed below, clic<br>cd Deposit.<br>9/2019<br>Junt Type<br>9/2019<br>Junt Type<br>100<br>100<br>100<br>100<br>100<br>100<br>100<br>10                                                                                                    | Mod Mod Mod Proceed If A                            | d Another Bank Account No<br>XX3456<br>Ceceed to Modify Di<br>he routing number on your ch | sit<br>ccount.<br>umber<br>irect Deposit | se contact the Burn |
| test-3456 Currency used is Account Inquiry Direct Deposit   F My Direct Deposit   F My Direct Deposit   F My Direct Deposit Bank Account You have the follow If you intend to use Otherwise, click on Bank Account S Bank Account S Bank Account S Bank Account S Bank Account S Bank Account S Bank Account De Content and account detail The bark and account detail The Bank Details N Account Reading Confirm Account Account Confirm Account                                                                                                    | Electronic Payments/Promissory Note 1098TT<br>romissory Note 1098TT<br>its<br>its<br>it Summary<br>ing bank accounts ne<br>Proceed to Modify Dire<br>ummary as of 10/09<br>ane Bank Account<br>ummary as of 10/09<br>ane Bank Account<br>ther Bank Account<br>ther Bank A                                                                       | alance urchases Accou Tax Forms Dank a up. ot listed below, clic ct Deposit. 9/2019 unt Type  ses sour check and click "Neat" to View Sample Check uPMORGAN CHASE BANK, N                                                                                                    | Mod Mod Mod Proceed If A                            | d Another Bank Account No<br>XX3456<br>Ceceed to Modify Di<br>he routing number on your ch | sit<br>ccount.<br>irect Deposit          | se contact the Burn |
| test-3456 Currency used is Account Inquiry Direct Deposit   F My Direct Deposit   F My Direct Deposit   F My Direct Deposit   F My Direct Deposit   F My Direct Deposit   Contention of the second second sec | Electronic Payments/Promissory Note 1098TT<br>romissory Note 1098TT<br>its<br>its<br>it Summary<br>ing bank accounts ne<br>Proceed to Modify Dire<br>ummary as of 10/04<br>ane Bank Account<br>membry as of 10/04<br>ane Bank Account<br>ther Bank Account<br>ther Bank A                                                                       | urchases Accou<br>rax Forms   bank a<br>up.<br>ot listed below, clic<br>cd Deposit.<br>9/2019<br>Junt Type<br>9/2019<br>Junt Type<br>100<br>100<br>100<br>100<br>100<br>100<br>100<br>10                                                                                                    | Mod Mod Mod Proceed If A                            | d Another Bank Account No<br>XX3456<br>Ceceed to Modify Di<br>he routing number on your ch | sit<br>ccount.<br>umber<br>irect Deposit | se contact the Bur  |

## Student Self-Service: Direct Deposit

You will see the green check mark meaning you have successfully added your bank account

Select "Proceed to Modify Direct Deposit"

Select "Proceed to Modify Direct Deposit" again

Select the account you would like to use for direct deposit in the drop down menu and click "Next"

Read and complete agreement then click "Submit"

| Direct Deposit                                                                                                    | Promissory Note 10981 Tax Form                                                                                                    |                                                                                                    |                                                          |
|----------------------------------------------------------------------------------------------------|----------------------------------------------------------------------------------------------------|----------------------------------------------------------------------------------------------------|----------------------------------------------------------|
| Managa My P                                                                                                    | ank Accounts                                                                                                    |                                                                                                    |                                                          |
|                                                                                                    |                                                                                                    |                                                                                                    |                                                          |
| Result                                                                                                    |                                                                                                    |                                                                                                    |                                                          |
| You have                                                                                                    | e successfully added the bank ac                                                                                                    | count test 2.                                                                                                    |                                                          |
| Bank Details                                                                                                    |                                                                                                    |                                                                                                    |                                                          |
|                                                                                                    | Nickname test 2                                                                                                    |                                                                                                    |                                                          |
|                                                                                                    | Recount Type Checking                                                                                                    | IDMODO AN O                                                                                                    |                                                          |
|                                                                                                    | Dalik Code 111000614                                                                                                    | JPMORGAN CF                                                                                                    | IASE BANK, NA                                            |
| Act                                                                                                    | count Number XX7654<br>ccount Holder Test 2                                                                                                    |                                                                                                    |                                                          |
| Add A                                                                                                    | nother Bank Account                                                                                                    | Proceed to                                                                                                    | Modify Direct Deposit                                    |
| Account Inquiry                                                                                                    | Electronic Payments/Purchases                                                                                                    | Account Services                                                                                                    |                                                          |
| Direct Deposit                                                                                                    | Promissory Note 1098T Tax Forms                                                                                                    | bank accounts                                                                                                    |                                                          |
| My Direct D                                                                                                    | oito                                                                                                    |                                                                                                    |                                                          |
| Bank Access                                                                                                    | nt Summony                                                                                                    |                                                                                                    |                                                          |
|                                                                                                    | nt Summary                                                                                                    |                                                                                                    |                                                          |
| You have the follow                                                                                                    | wing bank accounts set up.                                                                                                    |                                                                                                    |                                                          |
| If you intend to use<br>Otherwise, click or                                                                                                    | e other bank accounts not listed b<br>Proceed to Modify Direct Deposi                                                                                                    | elow, click on Add Anothe<br>it.                                                                                                    | r Bank Account.                                          |
| Bank Account                                                                                                    | Summary as of 10/09/2019                                                                                                    |                                                                                                    |                                                          |
| Bank Account Nick                                                                                                    | name Bank Account Type                                                                                                    | Bank /                                                                                                    | account Number                                           |
| test-3456                                                                                                    | Checking                                                                                                    | XX345                                                                                                    | 6                                                        |
| lesi 2-7004                                                                                                    | Checking                                                                                                    | ~~/00                                                                                                    | 14                                                       |
| Add An                                                                                                    | other Bank Account                                                                                                    | Proceed to                                                                                                    | Modify Direct Deposit                                    |
| Direct Deposit<br>Enroll in Direct<br>Modify Direct                                                                                                    | Promissory Note 1098T Tax For<br>ct Deposit<br>ect Deposit                                                                                                    | rms   <u>b</u> ank accounts                                                                                                    | 25                                                       |
| Direct Deposit<br>Enroll in Direct<br>Modify Direct<br>Only a single dis                                                                                                    | I Promissory Note 1098T Tax Fo<br>ct Deposit<br>ect Deposit<br>stribution is allowed. Select a ba                                                                                                    | Account Service                                                                                                    | aining balance.                                          |
| Direct Deposit<br>Enroll in Direct<br>Modify Direct<br>Only a single dis<br>Direct Deposit                                                                                                    | Promissory Note 1098T Tax For<br>ct Deposit<br>ect Deposit<br>stribution is allowed. Select a ba                                                                                                    | Account Service                                                                                                    | aining balance.                                          |
| Direct Deposit<br>Enroll in Direct<br>Modify Direct<br>Only a single dis<br>Direct Deposition                                                                                                    | Promissory Note 1098T Tax Fo<br>ct Deposit<br>ect Deposit<br>stribution is allowed. Select a ba<br>it Distribution                                                                                                    | Account Service                                                                                                    | aining balance.                                          |
| Direct Deposit<br>Enroll in Direct<br>Modify Direct<br>Only a single dis<br>Direct Deposit<br>Bank Account M<br>Test 2-7654                                                                                                    | Promissory Note 1098T Tax Fo<br>ct Deposit<br>ect Deposit<br>stribution is allowed. Select a ba<br>it Distribution<br>lickname Distribut<br>Salance                                                                                                    | Account Service<br>ms   bank accounts<br>ank to designate as remained<br>ion Type A                                                                                                    | aining balance.                                          |
| Direct Deposit<br>Enroll in Direct<br>Modify Direct<br>Only a single dis<br>Direct Deposit<br>Bank Account M<br>Test 2-7654                                                                                                    | Promissory Note 1098T Tax For<br>ct Deposit<br>ect Deposit<br>stribution is allowed. Select a bas<br>it Distribution<br>lickname Distribut<br>Salance                                                                                                    | Account Service<br>rms   bank accounts<br>ank to designate as remaining Type A                                                                                                    | aining balance. mount / Percent Prio                     |
| Direct Deposit<br>Enroll in Direct<br>Modify Direct<br>Only a single dis<br>Direct Deposit<br>Bank Account N<br>Test 2-7654                                                                                                    | Promissory Note 1098T Tax For<br>ct Deposit<br>ect Deposit<br>stribution is allowed. Select a bar<br>it Distribution<br>lickname Distribut<br>S US Dollar                                                                                                    | Account Service<br>miss   bank accounts<br>ank to designate as remain<br>ion Type A                                                                                                    | aining balance.<br>mount / Percent Prio                  |
| Direct Deposit<br>Enroll in Direct<br>Modify Direct<br>Only a single dis<br>Direct Deposit<br>Bank Account M<br>test 2-7654                                                                                                    | Promissory Note 1098T Tax Fo<br>ct Deposit<br>ect Deposit<br>stribution is allowed. Select a ba<br>it Distribution<br>lickname Distribut<br>S US Dollar                                                                                                    | Account Service                                                                                                    | sining balance.  mount / Percent Prio Cancel Next        |
| Direct Deposit<br>Enroll in Direct<br>Modify Direct<br>Only a single dis<br>Direct Deposit<br>Bank Account N<br>Test 2-7654<br>Currency used is<br>Account Inquiry                                                                                                    | Promissory Note 1098T Tax For<br>Ct Deposit<br>ect Deposit<br>stribution is allowed. Select a back<br>it Distribution<br>lickname Distribut<br>S US Dollar<br>Electronic Payments/Purcha                                                                                                    | ank to designate as remainin Type A ases Account Service                                                                                                    | aining balance.  mount / Percent Prio Cancel Next        |
| Direct Deposit<br>Enroll in Direct<br>Modify Direct<br>Only a single dis<br>Direct Deposit<br>Bank Account N<br>test 2-7654<br>Currency used is<br>Account Inquiry<br>Direct Deposit                                                                                                    | Promissory Note 1098T Tax For<br>Ct Deposit<br>ect Deposit<br>stribution is allowed. Select a ba<br>it Distribution<br>lickname Distribut<br>S US Dollar<br>Electronic Payments/Purcha<br>Promissory Note 1098T Tax F                                                                                                    | Account Service<br>ank to designate as remains<br>ion Type A<br>Account Service<br>Account Service<br>Account Service<br>Account Service                                                                                                    | aining balance.  mount / Percent Prio Cancel Next        |
| Direct Deposit<br>Enroll in Direct<br>Modify Direct<br>Only a single dis<br>Direct Deposit<br>Bank Account M<br>Test 2-7654<br>Currency used is<br>Account Inquiry<br>Direct Deposit<br>Enroll in Direct                                                                                                    | Promissory Note 1098T Tax For<br>ct Deposit<br>ect Deposit<br>stribution is allowed. Select a ba<br>it Distribution<br>lickname Distribut<br>S US Dollar<br>Electronic Payments/Purcha<br>Promissory Note 1098T Tax F<br>ct Deposit                                                                                                  | Account Service ank to designate as rema ank to designate as rema ion Type A ases Account Servi orms bank accounts                                                                                                    | aining balance.  mount / Percent Prio Cancel Next        |
| Direct Deposit<br>Enroll in Direct<br>Modify Direct<br>Only a single dis<br>Direct Deposit<br>Bank Account N<br>Test 2.7654<br>Currency used is<br>Account Inquiry<br>Direct Deposit<br>Enroll in Direct                                                                                                    | Promissory Note 1098T Tax For<br>Ct Deposit<br>ect Deposit<br>stribution is allowed. Select a back<br>it Distribution<br>lickname Distribut<br>S US Dollar<br>Electronic Payments/Purcha<br>Promissory Note 1098T Tax F<br>Ct Deposit<br>t                                                                                           | Account Service ank to designate as rema ank to designate as rema ion Type A ases Account Servi orms   bank accounts                                                                                                    | sining balance.  mount / Percent Prio  Cancel Next  ices |
| Direct Deposit<br>Enroll in Direct<br>Modify Direct<br>Only a single dis<br>Direct Deposit<br>Bank Account N<br>Test 2-7654<br>Currency used is<br>Account Inquiry<br>Direct Deposit<br>Enroll in Direct<br>Agreemen                                                                                                    | Promissory Note 1098T Tax For<br>Ct Deposit<br>ect Deposit<br>stribution is allowed. Select a back<br>it Distribution<br>lickname Distribut<br>S US Dollar<br>Electronic Payments/Purcha<br>Promissory Note 1098T Tax For<br>Ct Deposit<br>It                                                                                        | Account Service                                                                                                    | aining balance.  mount / Percent Prio Cancel Next Ices   |
| Direct Deposit<br>Enroll in Direct<br>Modify Direct<br>Only a single dis<br>Direct Deposit<br>Bank Account N<br>Test 2-7654<br>Currency used is<br>Account Inquiry<br>Direct Deposit<br>Enroll in Direct<br>Agreement<br>Review the band                                                                                                    | Promissory Note 1098T Tax For<br>Ct Deposit<br>ect Deposit<br>stribution is allowed. Select a back<br>it Distribution<br>lickname Distribut<br>Balance<br>s US Dollar<br>Electronic Payments/Purchas<br>Promissory Note 1098T Tax For<br>Ct Deposit<br>t<br>k information and agreement.                                             | Account Service ank to designate as rema ank to designate as rema ion Type A ases Account Serv Click Submit to complet                                                                                                    | aining balance.                                          |
| Direct Deposit<br>Enroll in Direct<br>Modify Direct<br>Only a single dis<br>Direct Deposit<br>Bank Account N<br>test 2-7654<br>Currency used is<br>Account Inquiry<br>Direct Deposit<br>Enroll in Direct<br>Agreement<br>Review the bank                                                                                                    | Promissory Note 1098T Tax For<br>ct Deposit<br>ect Deposit<br>stribution is allowed. Select a ba<br>it Distribution<br>iickname Distribut<br>S US Dollar<br>Electronic Payments/Purcha<br>Electronic Payments/Purcha<br>Promissory Note 1098T Tax F<br>ct Deposit<br>it<br>k information and agreement.                              | Account Service mis   bank accounts ank to designate as rema ank to designate as rema ank to des                                                                                                    | aining balance.                                          |
| Direct Deposit<br>Enroll in Direct<br>Modify Direct<br>Only a single dis<br>Direct Deposit<br>Bank Account M<br>Test 2-7654<br>Currency used is<br>Account Inquiry<br>Direct Deposit<br>Enroll in Direct<br>Agreement<br>Review the band<br>Bank Name<br>test 2-7654                                                                                                    | Promissory Note 1098T Tax For<br>Ct Deposit<br>ect Deposit<br>stribution is allowed. Select a bar<br>it Distribution<br>lickname Distribut<br>S US Dollar<br>Electronic Payments/Purchar<br>Promissory Note 1098T Tax For<br>Ct Deposit<br>It<br>k information and agreement.<br>Distribution T<br>Balance                           | Account Service ank to designate as rema ank to designate as rema ion Type A ases Account Servi ases Account Servi Click Submit to complet ype Amount                                                                                                    | sining balance.                                          |
| Direct Deposit<br>Enroll in Direct<br>Modify Direct<br>Only a single dis<br>Direct Deposit<br>Bank Account N<br>Test 2-7654<br>Currency used is<br>Account Inquiry<br>Direct Deposit<br>Enroll in Direct<br>Agreement<br>Review the bank<br>Bank Name<br>test 2-7654                                                                                                    | I Promissory Note 1098T Tax Fo<br>ct Deposit<br>ect Deposit<br>stribution is allowed. Select a back<br>it Distribution<br>lickname Distribut<br>Balance<br>s US Dollar<br>Electronic Payments/Purcha<br>Promissory Note 1098T Tax Fo<br>ct Deposit<br>tt<br>k information and agreement.<br>Distribution T<br>Balance<br>s US Dollar | Account Service ank to designate as remained as remained as remain                                                                                                    | aining balance.                                          |
| Direct Deposit<br>Enroll in Direct<br>Modify Direct<br>Only a single dis<br>Direct Depose<br>Bank Account No.<br>Test 2-7654<br>Currency used is<br>Account Inquiry<br>Direct Deposit<br>Enroll in Direct<br>Agreement<br>Review the band<br>Bank Name<br>test 2-7654<br>Currency used i<br>I hereby authori<br>Clearinghouse a<br>automated clear                                                                                          |                                                                                                    | Account Service mis   bank accounts ank to designate as rema ank to designate as rema ank to des                                                                                                    | aining balance.                                          |
| Direct Deposit<br>Enroll in Direct<br>Modify Direct<br>Only a single dis<br>Direct Depose<br>Bank Account No.<br>Test 2-7654<br>Currency used is<br>Account Inquiry<br>Direct Deposit<br>Enroll in Direct<br>Agreement<br>Review the band<br>Bank Name<br>test 2-7654<br>Currency used i<br>I hereby authori<br>Clearinghouse /<br>automated clear<br>You may chang<br>timing of this su                                                    |                                                                                                    | Account Service mis   bank accounts ank to designate as rema ank to designate as rema ank to des                                                                                                    | aining balance.                                          |
| Direct Deposit<br>Enroll in Direct<br>Modify Direct<br>Only a single dis<br>Direct Depose<br>Bank Account M<br>Test 2-7654<br>Currency used is<br>Account Inquiry<br>Direct Deposit<br>Enroll in Direct<br>Agreement<br>Review the band<br>Bank Name<br>test 2-7654<br>Currency used i<br>I hereby authori<br>Clearinghouse /<br>automated clear<br>You may chang<br>timing of this su                                                      |                                                                                                    | Account Service<br>ank to designate as remains<br>ank to designate as remains        | aining balance.                                          |
| Direct Deposit<br>Enroll in Direct<br>Modify Direct<br>Only a single dis<br>Direct Depose<br>Bank Account In<br>Test 2-7654<br>Currency used is<br>Account Inquiry<br>Direct Deposit<br>Enroll in Direct<br>Agreement<br>Review the band<br>Bank Name<br>test 2-7654<br>Currency used i<br>I hereby authori<br>Clearinghouse /<br>automated clean<br>You may chang<br>timing of this su<br>Should you wish                                  |                                                                                                    | Account Service<br>ank to designate as remain<br>ank to designate as remain<br>ank to design | aining balance.                                          |
| Direct Deposit<br>Enroll in Direct<br>Modify Direct<br>Only a single dis<br>Direct Depose<br>Bank Account N<br>Test 2-7654<br>Currency used is<br>Account Inquiry<br>Direct Deposit<br>Enroll in Direct<br>Agreement<br>Review the bank<br>Bank Name<br>test 2-7654<br>Currency used is<br>I hereby authori<br>Clearinghouse /<br>automated clean<br>You may chang<br>timing of this su<br>Should you wish<br>The agreement<br>Yes, I agree |                                                                                                    | Account Service<br>ank to designate as remain<br>ank to designate as remain<br>ank to design | aining balance.                                          |

You should get this notification of successful updated your direct deposit

| Accession Electronic Descent                                                                                                    |                                                          |             |           |               |          |
|----------------------------------------------------------------------------------------------------|----------------------------------------------------------|-------------|-----------|---------------|----------|
| Account inquiry Electronic Payments                                                                                                    | /Purchases                                               | Account S   | ervices   |               |          |
| Direct Deposit   Promissory Note 10987                                                                                                    | Tax Forms                                                | ank accou   | nts       |               |          |
| Enroll in Direct Deposit                                                                                                    |                                                          |             |           |               |          |
| Result                                                                                                    |                                                          |             |           |               |          |
| Congratulations! You have succ                                                                                                    | essfully update                                          | d your dire | ct deposi | it details.   |          |
| View summary below.                                                                                                    |                                                          |             |           |               |          |
| Bank Name                                                                                                    | Distribution T                                           | уре         | Amount    | / Percent     | Priority |
| test 2-7654                                                                                                    | Balance                                                  |             |           |               |          |
| Currency used is US Dollar                                                                                                    |                                                          | Go To D     | irect Dep | oosit Summary |          |
|                                                                                                    |                                                          |             |           |               |          |
| Account Inquiry Electronic Payments/Purcha                                                                                                    | Account                                                  | Services    |           |               |          |
|                                                                                                    |                                                          |             |           |               |          |
| My Bank Accounts                                                                                                    |                                                          |             |           |               |          |
| Bank Account Summary                                                                                                    |                                                          |             |           |               |          |
| Bank Account Summary as of 10/09/20           Bank Account Nickname         Bank Account                                                                                                    | D <b>19</b><br>ount Type                                 | Account N   | umber     |               |          |
| test Checking                                                                                                    |                                                          | XX3456      |           | 1             | Î        |
|                                                                                                    |                                                          |             |           | Add Acco      | unt      |
| Account Inquiry Electronic Payments/Purch                                                                                                    | ases Account                                             | Services    | ]         |               |          |
| Direct Deposit   Promissory Note 1098T Tax F                                                                                                    | orms   bank acc                                          | unts        |           |               |          |
|                                                                                                    |                                                          | Janua       |           |               |          |
| Manage My Bank Accounts                                                                                                    |                                                          | June        |           |               |          |
| Manage My Bank Accounts<br>Edit Bank Account Details                                                                                                    |                                                          |             |           |               |          |
| Manage My Bank Accounts Edit Bank Account Details Personalize your bank account with a nicknar                                                                                                    | me.                                                      |             |           |               |          |
| Manage My Bank Accounts Edit Bank Account Details Personalize your bank account with a nicknam Bank Details                                                                                                    | me.                                                      |             |           |               |          |
| Manage My Bank Accounts Edit Bank Account Details Personalize your bank account with a nicknam Bank Details Nickname te                                                                                                    | me.<br>•st                                               |             |           |               |          |
| Manage My Bank Accounts Edit Bank Account Details Personalize your bank account with a nicknam Bank Details Nickname te Account Type C                                                                                                    | me.<br>•st<br>Checking                                   |             |           |               |          |
| Manage My Bank Accounts Edit Bank Account Details Personalize your bank account with a nicknam Bank Details Nickname te Account Type C Routing Number 1                                                                                         | me.<br>:st<br>Checking<br>11000614                       | JPN         | ORGAN C   | CHASE BANK, N | A        |
| Manage My Bank Accounts Edit Bank Account Details Personalize your bank account with a nicknam Bank Details Nickname te Account Type C Routing Number 1 Account Number te                                                                       | me.<br>Ist<br>Checking<br>11000614<br>XX3456<br>est test | JPN         | IORGAN C  | CHASE BANK, N | A        |
| Manage My Bank Accounts Edit Bank Account Details Personalize your bank account with a nicknam Bank Details Nickname [e] Account Type (C) Routing Number 1 Account Number × Account Number × Account Number × Currency used is US Dollar.       | me.<br>Est<br>Checking<br>11000614<br>CX3456<br>est test | JPN         | IORGAN C  | CHASE BANK, N | A        |
| Manage My Bank Accounts Edit Bank Account Details Personalize your bank account with a nickname Bank Details Nickname Account Type C Routing Number Account Number Account Number C Bank Location is United States. Currency used is US Dollar. | me.<br>Est<br>Checking<br>11000614<br>CX3456<br>est test | JPN         | IORGAN C  | CHASE BANK, N | A        |